## Fortigate - Set up a VPN (Virtual Private Network) Connection

A VPN (Virtual Private Network) connection allows the user to connect to the school network from a network that is external to the school such as a user's home network. It can be used to access local network services remotely.

## To set up a VPN connection, follow this process:

- 1. Download and Install the FortiClient app. This step might require admin approve, contact IT if you need assistance.
- 2. Add new connection

| Edit VPN Connection            |                                                                                                    |                                |     |     |
|--------------------------------|----------------------------------------------------------------------------------------------------|--------------------------------|-----|-----|
| VPN                            | SSL-VPN                                                                                                    | IPsec VPN                      | XML | ]   |
| Connection Name<br>Description | Brigidine VPN                                                                                                    |                                |     | ]   |
| Remote Gateway                 | https://vpn.brigidine.qld.edu.au:10443     +Add Remote Gateway     Customize port     10443     Enable Single Sign On (SSO) for VPN Tunnel |                                |     | ] × |
| Client Certificate             | None •                                                                                                    |                                |     |     |
| Authentication<br>Username     | Prompt on login Save login                                                                                                    |                                |     | ]   |
|                                | Do not Warn Inva                                                                                                    | lid Server Certificate<br>Save |     |     |
|                                |                                                                                                    |                                |     |     |

3. Save

- 4. Username is the same one used while at the college eg, <LastnameFirstinitial> "kerrm"
- 5. Password is the same as the college login.

## Troubleshooting steps

At the command prompt windows, type "ipconfig /flushdns" then press enter. The dialogue box will confirm that it is successfully flushed. You may close the Command Prompt window.